## Blev min registrering OK?

Retainagroup som står bakom det internationella och certifierade ISR-registret har valt att inte skicka ut några bekräftelser på genomförd registrering. Anledningen är att dessa ofta hamnar i spamfiltren. Vill du kontrollera att din registrering och inlagda foton blivit OK gör du enigt följande:

1. Gå in på www.retainagroup.com/adnas (samma URL som står på ditt kontaktkort).

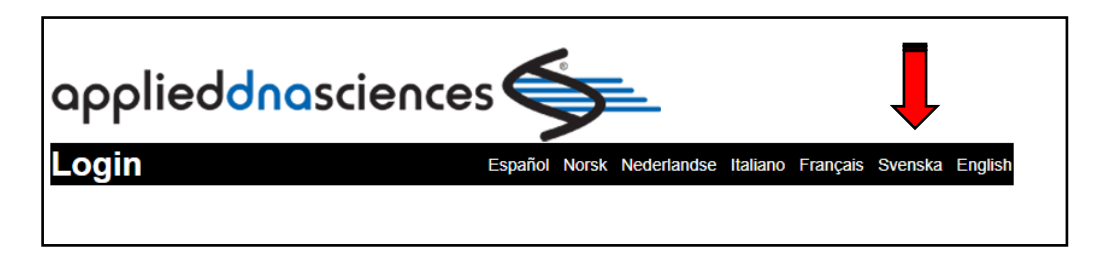

2. Gör språkval genom att klicka på fliken t.ex. "Svenska"

| applieddnasciences 🗲                                                                                                    |  |  |  |
|----------------------------------------------------------------------------------------------------|--|--|--|
| Español Norsk Nederlandse Italiano Français English                                                                                                    |  |  |  |
| Ange din unika dna kod                                                                                                    |  |  |  |
| Sänd                                                                                                    |  |  |  |
| Befintligt konto Inloggning                                                                                                    |  |  |  |
| Jag vill rapportera ett stulet eller förlorat objekt                                                                                                    |  |  |  |
| Jag vill rapportera ett hittat objekt                                                                                                    |  |  |  |
| <ul> <li>Retainagroup är registrerat enligt lagen om Dataskydd 2018</li> <li>Vår policy för dataskydd är formulerad att följa GDPR reglerna <u>www.retainagroup.com/privacy.html</u></li> <li>Vårt enda syfte för att upprätthålla data är att förebygga och upptäcka brott</li> </ul> |  |  |  |

3. Välj "Inloggning" och fyll sedan i den mejladress och lösenordet du valde vid registreringen. Finns alternativ här att klicka på om du glömt inloggningsuppgifterna.

| applieddnasciences 🗲                     |               |                           |                           |  |  |
|------------------------------------------|---------------|---------------------------|---------------------------|--|--|
| Inloggning                               |               | Español Norsk Nederlandse | Italiano Français English |  |  |
| Inloggning för kunder                    |               |                           |                           |  |  |
|                                          | E-postadress: |                           |                           |  |  |
|                                          | Lösenord:     |                           |                           |  |  |
|                                          | Sän           | d Återställ               |                           |  |  |
| Glömt inloggningsuppgifterna? Klicka här |               |                           |                           |  |  |
|                                          |               |                           |                           |  |  |

4. Efter att du följt instruktionerna hamnar du här och kan se din registrering och göra eventuella korrigeringar

## Registrering av värdefullt föremål

|           | Unik Dna kod :    |  |
|-----------|-------------------|--|
|           | * E-postadress :  |  |
| Svenska 🝷 | Språk:            |  |
|           | Förnamn :         |  |
|           | * Efternamn :     |  |
|           | Företagets namn : |  |
|           | * Adress :        |  |
|           |                   |  |
|           | Stad :            |  |
|           | Län :             |  |
|           | * Postnummer :    |  |
|           | Land :            |  |

| Hemtelefon :           |  |
|------------------------|--|
| Mobiltelefon :         |  |
|                        |  |
| Egendoms Beskrivning : |  |
| märke :                |  |
| Modell :               |  |
| Inköpsdatum :          |  |
| Uppskattat värde :     |  |
| Serienummer :          |  |
| Tillverknings år :     |  |

## Ladda upp bilder av egendom (filen får ej vara större än 5 MB)

| Ladda upp första bilden (Bilden kommer vara synlig för Polis) : |
|-----------------------------------------------------------------|
| Beskrivning av första bilden :                                  |
| Ladda upp andra bilden (Bilden kommer vara synlig för Polis) :  |
| Beskrivning av andra bilden :                                   |
| Regi <u>s</u> trera Åte <u>r</u> ställ                          |

5. Gör eventuella ändringar här bekräftar du dessa genom att klicka på "Registrera" Har du frågor på detta är du alltid välkommen att kontakta oss på <u>info@isrcodecheck.se</u>

Smartsand 2022-09-21